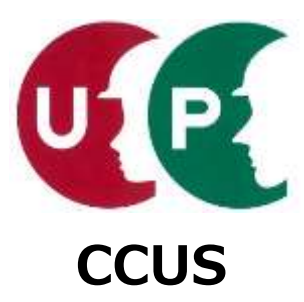

# 建設キャリアアップシステム インターネット申請ガイダンス

## 事業者情報登録

2020年9月4日 一般財団法人建設業振興基金 建設キャリアアップシステム事業本部

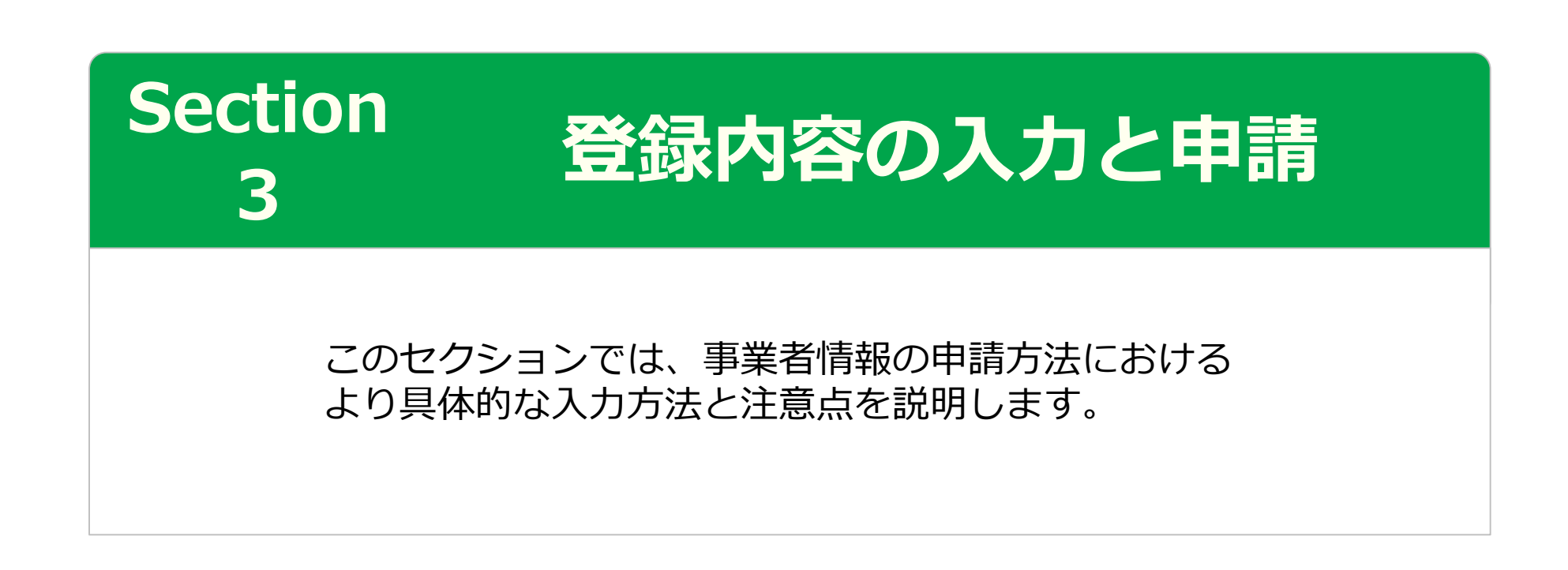

# Section3

## 登録内容の入力と申請

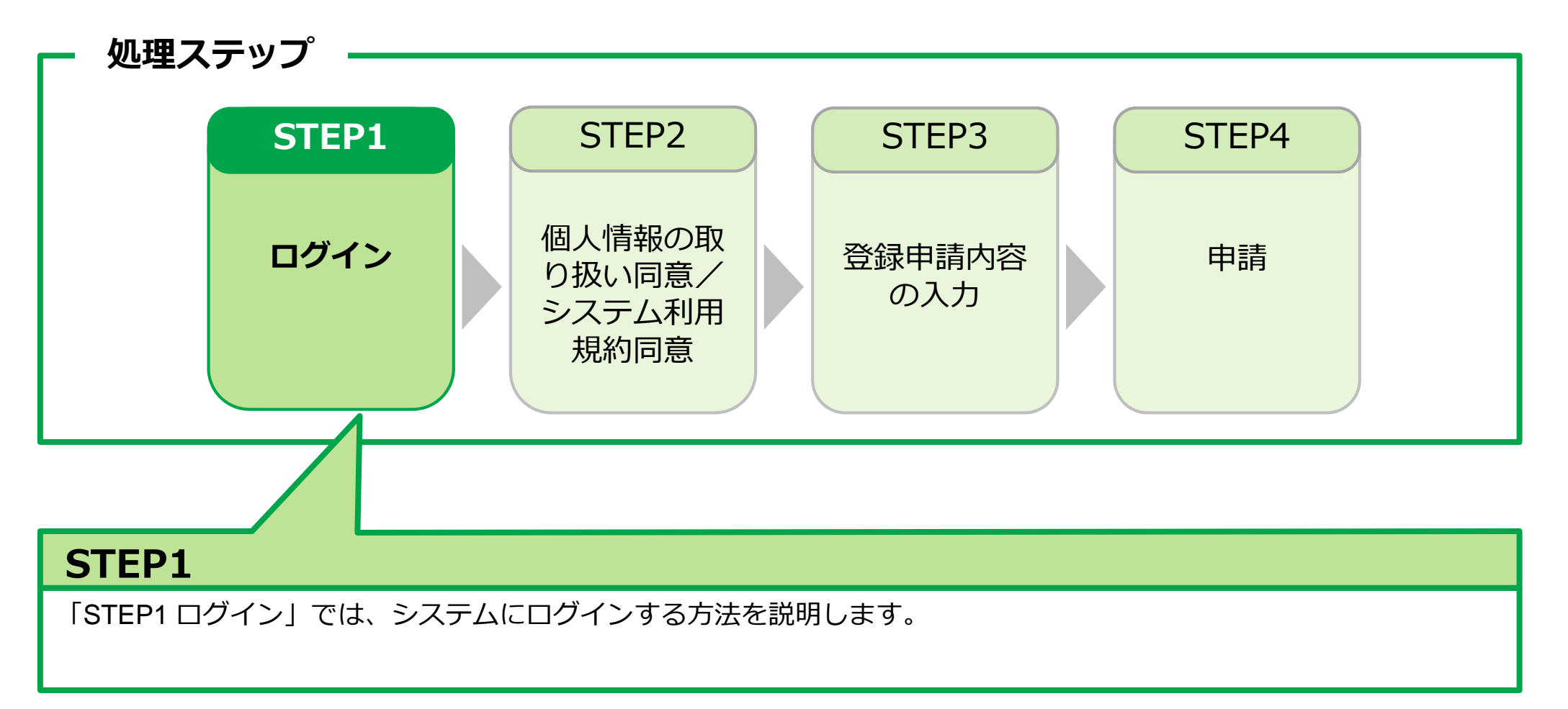

#### 事業者新規登録申請用ログインID・パスワードのお知らせメール

【建設キャリアアップシステム】事業者新規登録申請用ログインID・パスワードのお知らせ

建設キャリアアップシステム <ccusinfo@smail.ccus.jp>

(株)○○△△建設 御中

建設キャリアアップシステムの事業者情報新規登録の申請を受け付けました。 申請ログインID・申請用パスワードの発行をしましたので 申請用ログインURLよりログインのうえ、お手続きをすすめてください。

【申請ログインID】

[申請用ログインURL]を使って ログインページを開きます。

【申請用パスワード】※初回ログイン時に変更お手続きが必要となり、

【申請用ログインURL】

1011月1日1月1日日

https://www.xxx.jp/xxx.xxx/xxx.html

【日付】

## ログイン

| 建設キャリアアッ                     | プシステム    |                                                                           |   |
|------------------------------|----------|---------------------------------------------------------------------------|---|
| Construction Careerup System |          | <ol> <li>①メールに記載された [申請用<br/>ログインID] と [申請用パス<br/>ワード] を入力します。</li> </ol> |   |
|                              |          |                                                                           |   |
|                              | ログインID 📷 |                                                                           |   |
|                              | バスワード 🔯  |                                                                           |   |
|                              |          | ログイン<br>パスワードを忘れた場合                                                       | Γ |
| ② [ログイン] を押します。              | <b>.</b> |                                                                           |   |

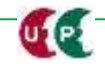

#### パスワード変更

| パスワード変更                                                                                                    |                                                                              |
|----------------------------------------------------------------------------------------------------|------------------------------------------------------------------------------|
| 注意事項                                                                                                    | ③「パスワード変更入力」欄で、                                                              |
| <ul> <li>・設定可能文字数は8文字~24文字となります。</li> <li>・アルファベットの大文字、小文字、数字、記号の3種類以上を組み合わせてください。<br/>使える記号【\$%()*+,/:;=?@[\]^_`{ }~!]。</li> <li>・全角文字は使用できません。</li> <li>・新バスワードは旧バスワードと同じものは入力できません。</li> <li>・大文字小文字は区別されます。</li> </ul> | 注意事項に従ってパスワードを変更<br>します。<br><注意事項><br>■ 8文字から24文字です。<br>■アルファベット大文字、小文字、     |
| パスワード変更入力                                                                                                    | 数字、記号の内、3種類以上を組                                                              |
| 現在のバスワード 必須                                                                                                    | <ul> <li>み合わせます。</li> <li>■全角文字は使用できません。</li> <li>■新パスワードと旧パスワードは</li> </ul> |
|                                                                                                    | 同じものは入力できません。                                                                |
|                                                                                                    | ④ [パスワード変更] を押します。<br>再度、ログイン画面が表示されます<br>ので、新しく変更したパスワードで<br>ログインします。       |

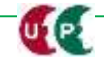

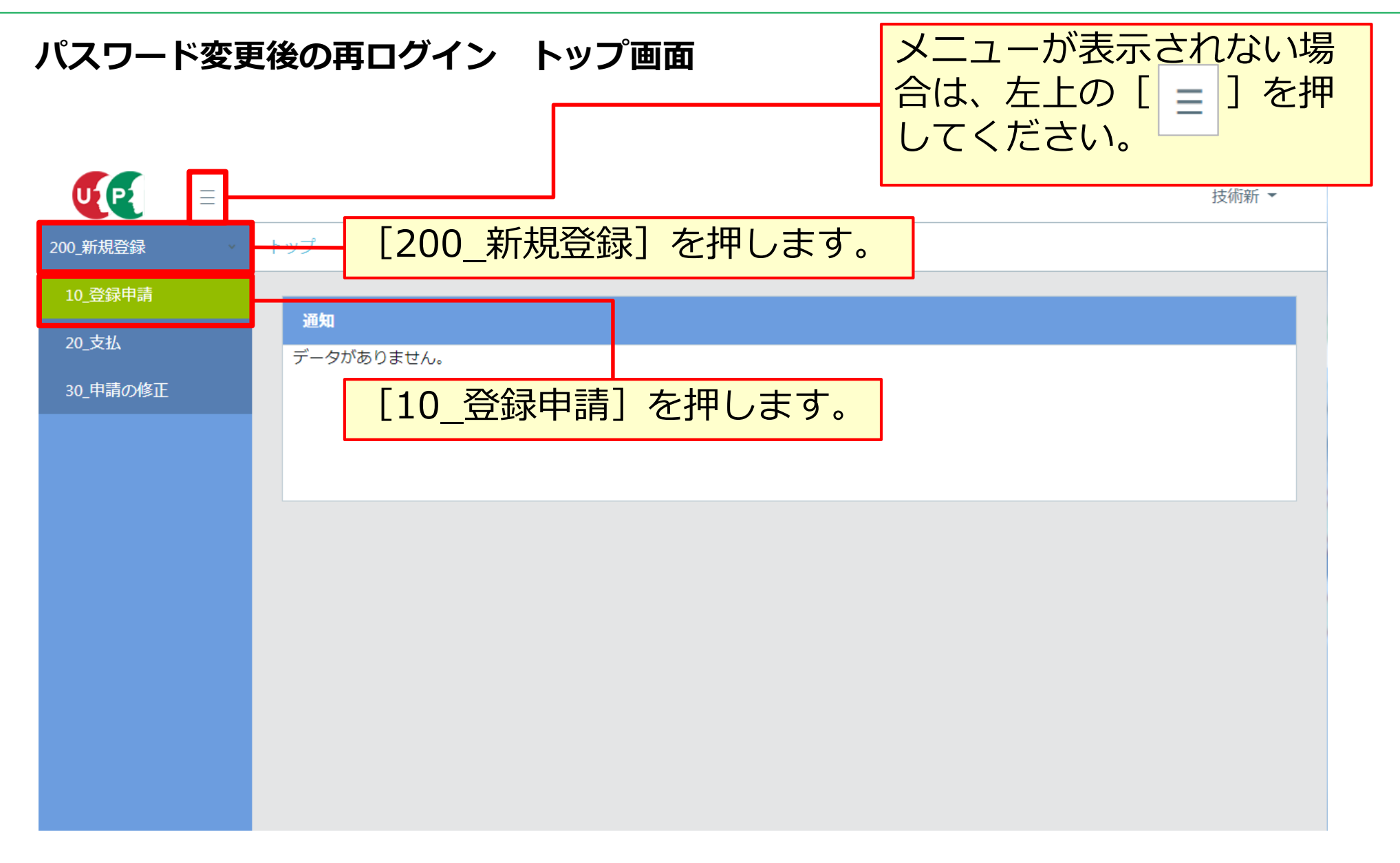

## STEP3 登録申請内容の入力(共通操作説明)

#### 基本操作

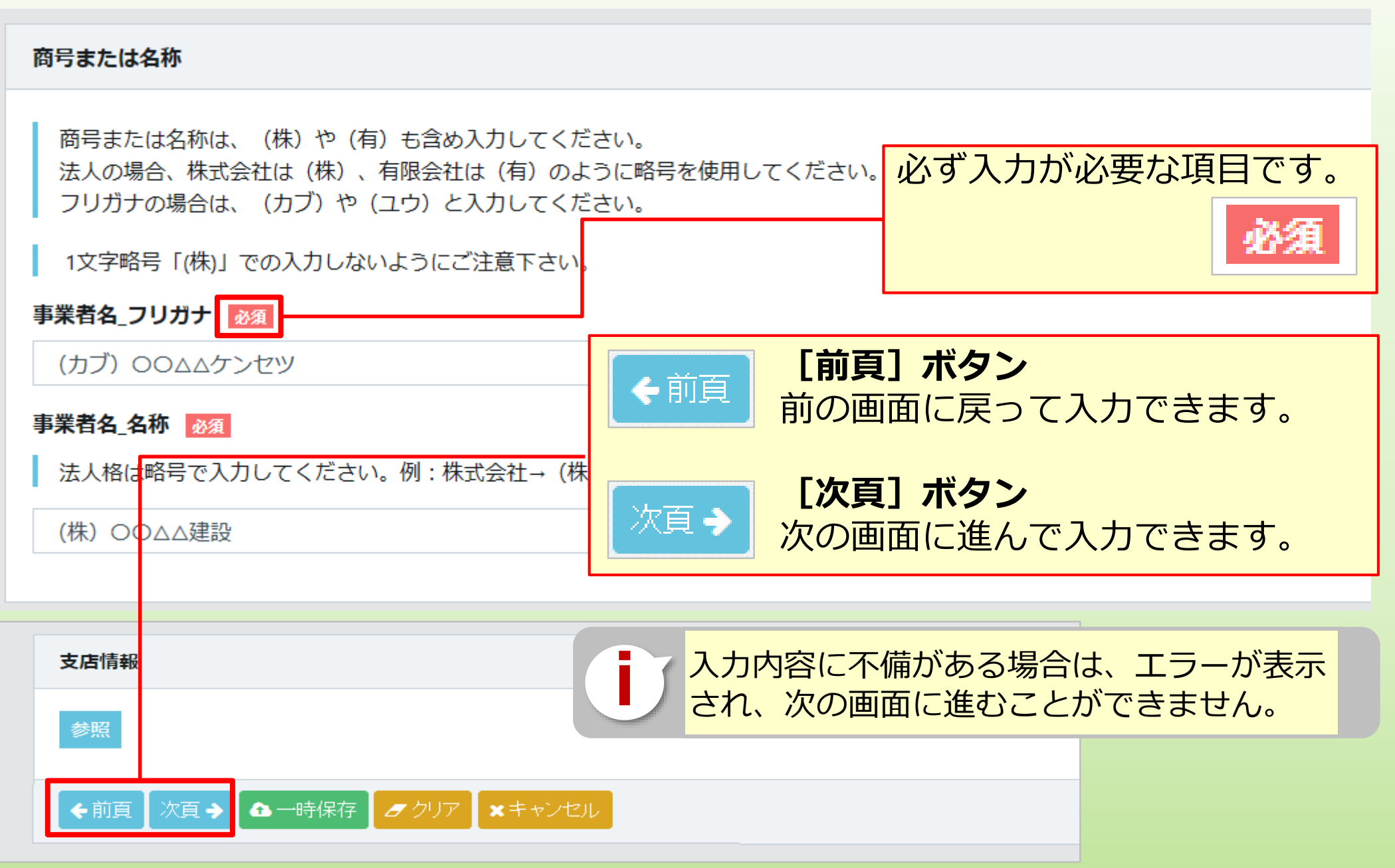

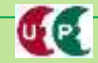

## STEP3 登録申請内容の入力(共通操作説明)

### 入力補助ボタン

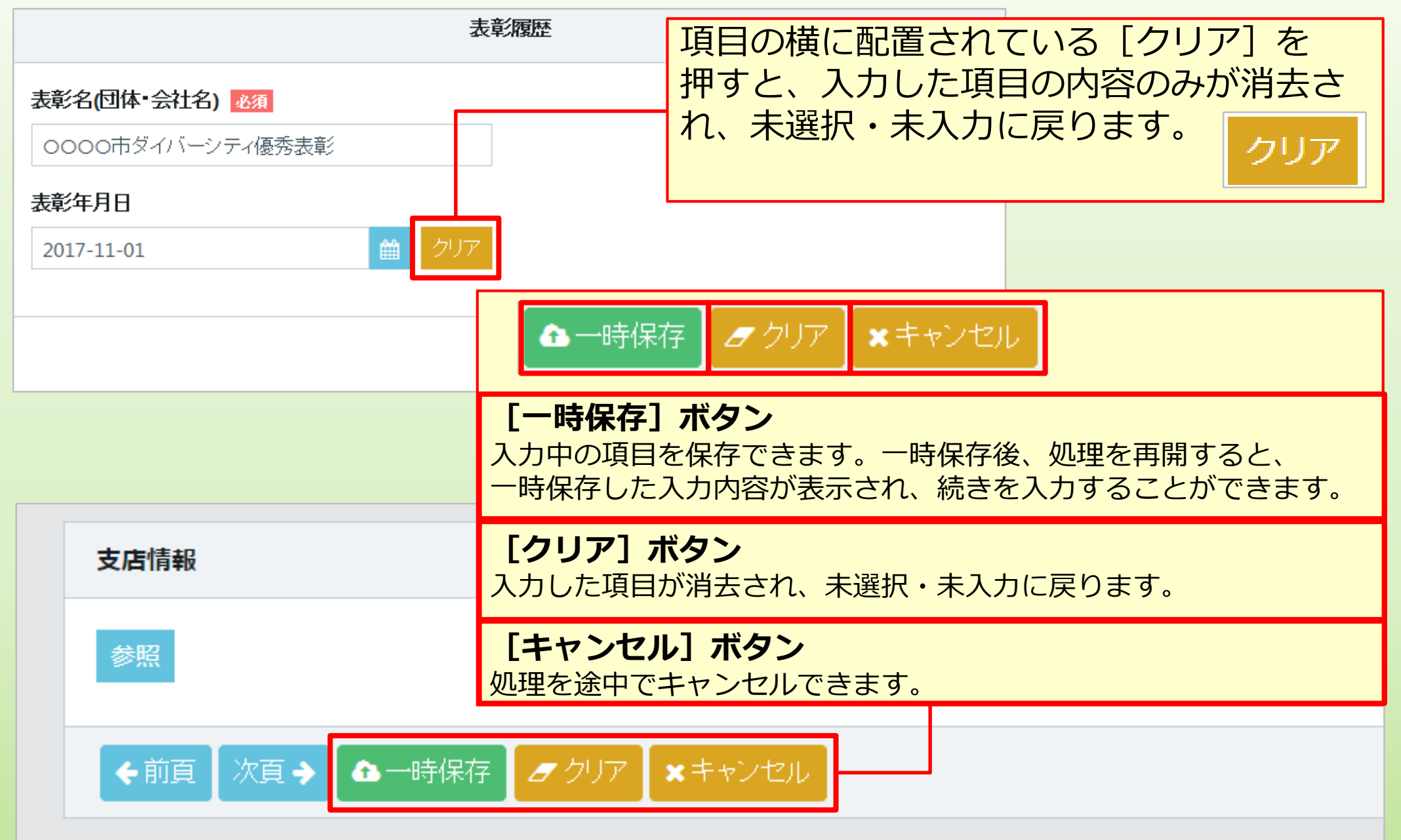

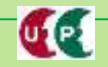

## STEP3 登録申請内容の入力(共通操作説明)

## コード入力について

UP

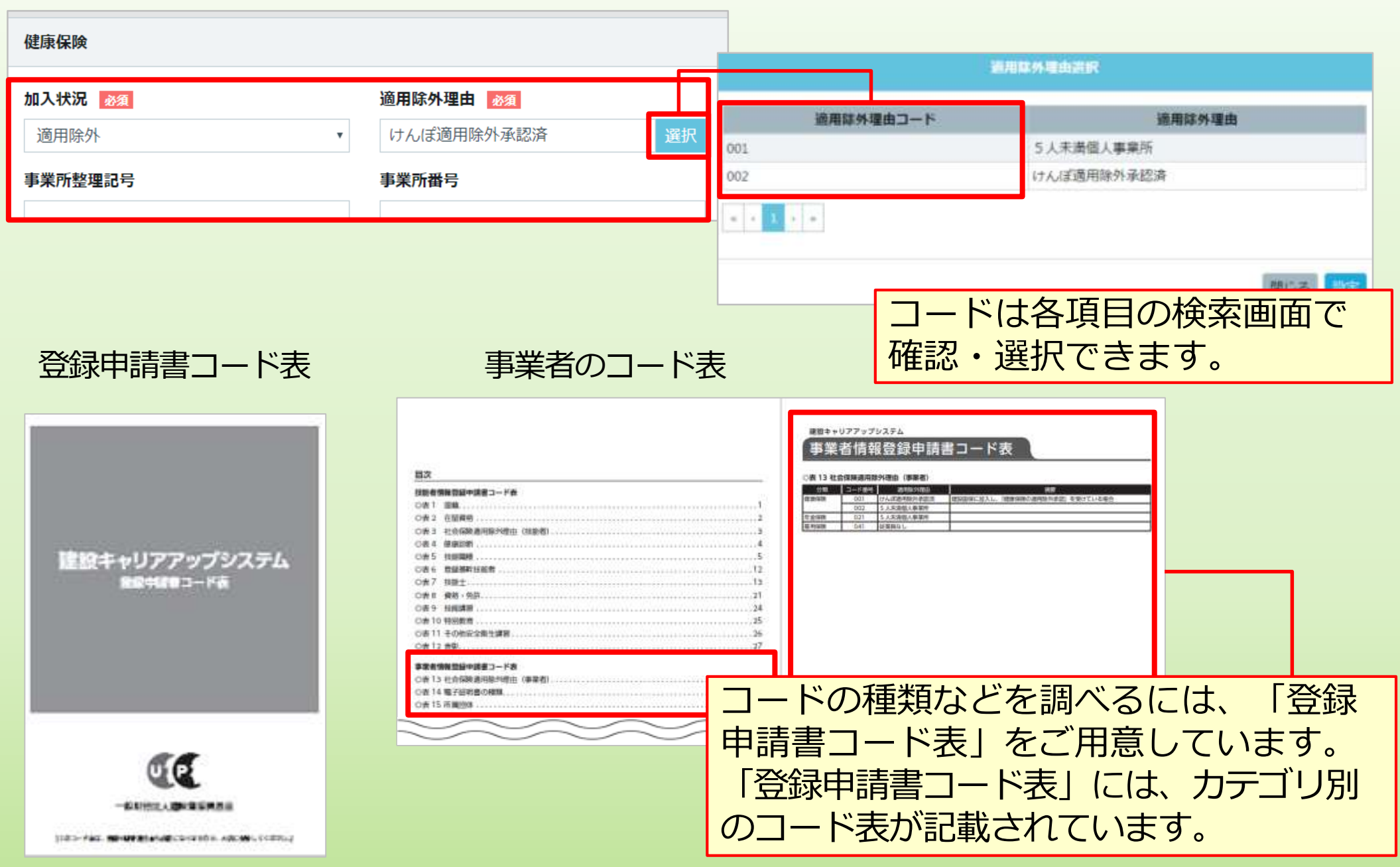

## Section3

## 登録内容の入力と申請

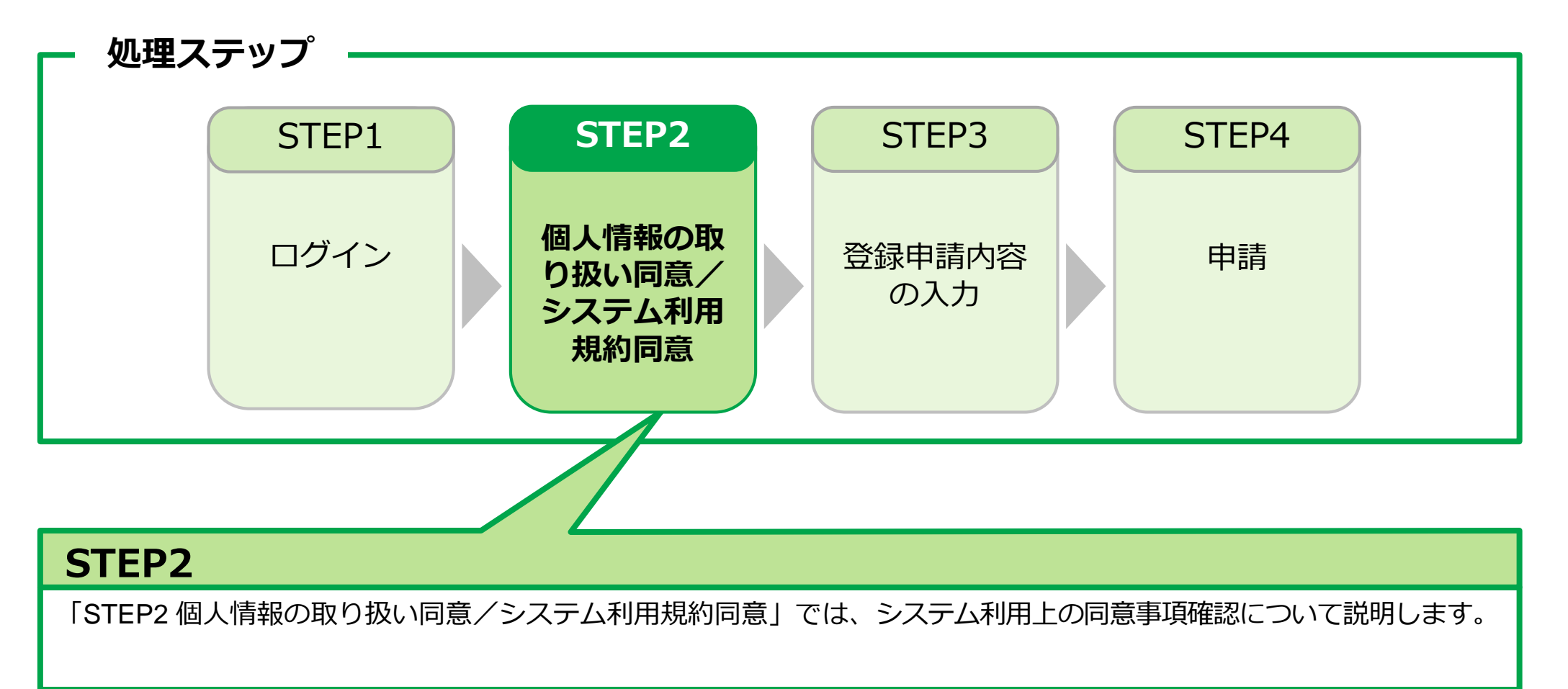

## STEP2 個人情報の取り扱い同意/システム利用規約同意

#### 個人情報の取り扱い同意

UP

システムの利用にあたり、「個人情報の取り扱い同意」および「システムの利用規約の取扱い について」をご確認いただきます。

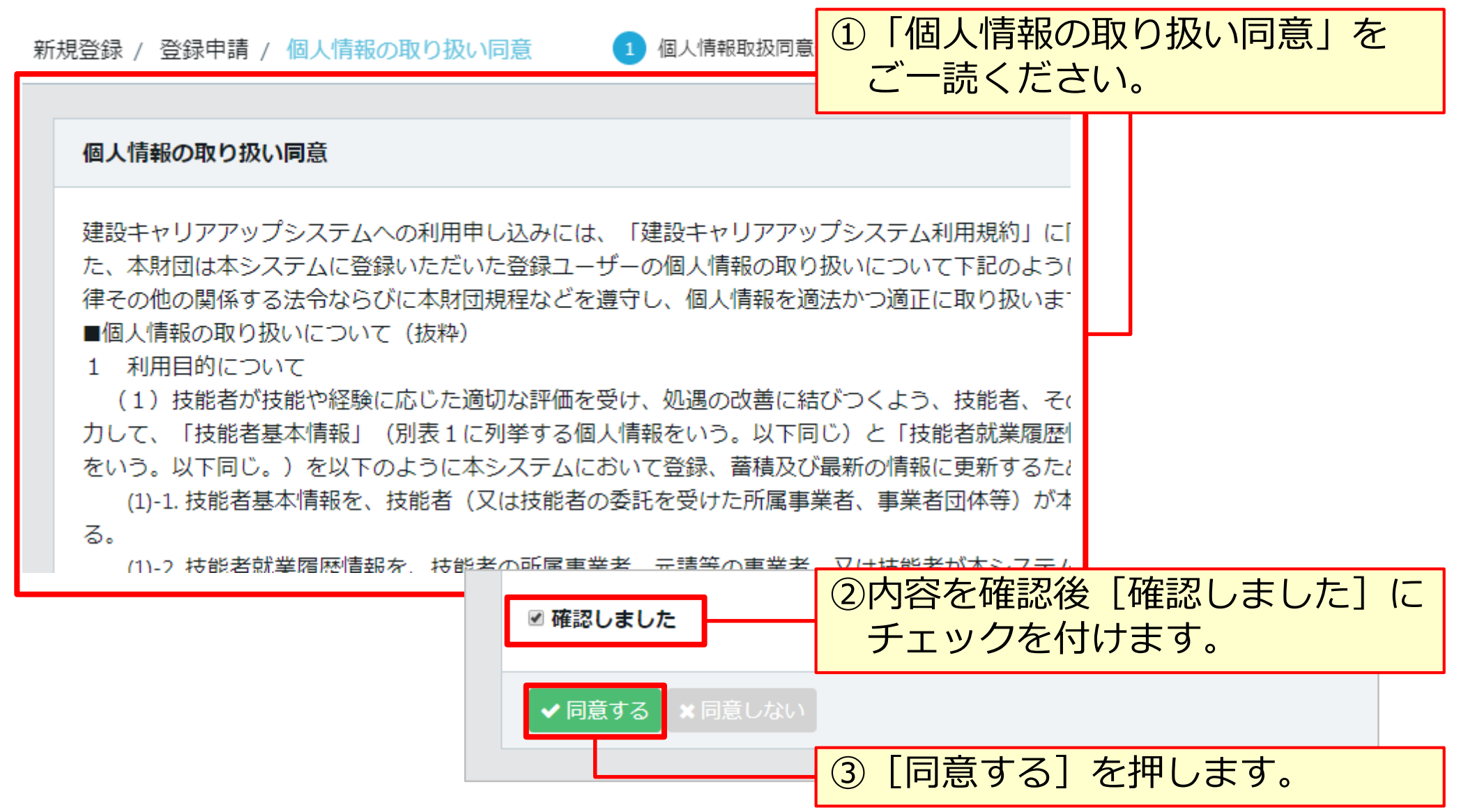

## STEP2 個人情報の取り扱い同意/システム利用規約同意

## システム利用規約同意情報

U.C.

| 新規登録 / 登録申請 / システム利用規約同意 1 個人情報取扱同意 2 システム利用規約                                 |            |
|--------------------------------------------------------------------------------|------------|
| ①「システム和                                                                        | 利用規約同意情報」を |
|                                                                                |            |
| 建設キャリアアップシステムへの利用申し込みには、「建設キャリアアップシステム利用規約」(                                   |            |
| 団ホームページに掲載している「建設キャリアアップシステム利用規約」全文を必ずお読みくだ;                                   |            |
| しております。                                                                        |            |
| ■建設キャリアアップシステム利用規約(抜粋)                                                         |            |
| 第5条利用申込(登録)                                                                    |            |
| 1. 本サービスの利用を希望する者(以下「登録希望者」といいます。)は、本規約を遵守する。                                  |            |
| 定の情報(以下「登録事項」といいます。)を本財団の定める方法で本財団に提供することによ                                    |            |
| の登録を申請することができます。                                                               |            |
| 2. 本財団は、本財団の定める基準に従って、前項に基づいて登録申請を行った登録希望者(以                                   |            |
| 録の可否を判断し、本財団か登録を認める場合にはその旨を登録申請者に通知します。登録申請社                                   |            |
| 射団か本項の通知を行うたことをもう(元子したものとします。<br>。  立葉に向ける恐惧をウス味に、共、ドスが思想的が恐惧す、ビート本時回を開たずたい、恐い |            |
| 3. 則項に定める登録の元」時に、サービス利用契約が登録ユーサーと本財団の間に成立し、登録                                  |            |
| ▶ 利用することができるようになります。                                                           | J          |

![](_page_12_Picture_5.jpeg)

# Section3

## 登録内容の入力と申請

![](_page_13_Figure_2.jpeg)

![](_page_14_Figure_3.jpeg)

<重要>

建設業許可の有効期限の開始日が令和元年5月1日~令和2年3月31日の場合は「31」 を入力してください。令和2年4月1日以降の場合は「32」を入力してください。 ※現在システムが令和未対応のため平成に読み替えてください。

#### 建設業許可情報検索 結果画面

| 建設業許可文言                                                                                                    |                                  |  |  |  |  |
|----------------------------------------------------------------------------------------------------|----------------------------------|--|--|--|--|
| <ul> <li>建設業許可データを取り込んだ事業者は、修正する必要がある場合は、建設業許可データを修正してください。</li> <li>建設業許可データを取り込んだ場合は、入力不可となる項目があります。ご注意ください。</li> </ul> |                                  |  |  |  |  |
|                                                                                                    | 建設業許可がある提合は「建設業許可文               |  |  |  |  |
| 商号または名称                                                                                                    | 言]欄が表示されます。                      |  |  |  |  |
| 事業者名_フリガナ 必須                                                                                                    |                                  |  |  |  |  |
| (カブ)〇〇△△ケンセツ                                                                                                    | ③建設業許可テータを参照し、一部の項目が<br>自動入力されます |  |  |  |  |
| 事業者名_名称 必須                                                                                                    | ※自動入力されたデータは修正できません。             |  |  |  |  |
| (株) 〇〇△△建設                                                                                                    |                                  |  |  |  |  |
|                                                                                                    |                                  |  |  |  |  |

![](_page_15_Picture_4.jpeg)

#### 商号または名称

C.

| 商号または名称                                                                                       | 建設業許可がある場合は、<br>自動的にデータを参照し、                             |
|-----------------------------------------------------------------------------------------------|----------------------------------------------------------|
| 商号または名称は、(株)や(有)も含め入力してください。<br>法人の場合、株式会社は(株)、有限会社は(有)のように略号<br>フリガナの場合は、(カブ)や(ユウ)と入力してください。 | 反映されます。                                                  |
| 事業者名_フリガナ 必須                                                                                  |                                                          |
| (カブ) ○○△△ケンセツ                                                                                 |                                                          |
| 事業者名_名称 必須                                                                                    |                                                          |
| (株)○○△△建設                                                                                     | [事業者名 名称]は、「(株)」や                                        |
|                                                                                               | 「(有)」を含めて入力します。<br>個人事業主で屋号をお持ちでない場合<br>は、代表者名を入力してください。 |

● 事業者登録申請は、<u>本社の申請のみが対象</u>です。支社・支店・営業所 など拠点単位で申請はできません。なお、利用上、支社・支店・営業 所単位で管理を行う場合は、支店ID(階層管理)が可能です。

| 代表者名        |       |                                         |
|-------------|-------|-----------------------------------------|
| 代表者名        |       |                                         |
| ミドルネームを入力する |       | 建設業許可がある場合は、<br>自動的にデータを参照し、<br>反映されます。 |
| フリガナ        |       |                                         |
| セイ 必須       | メイ 必須 |                                         |
| サトウ         | イチロウ  |                                         |
| 代表者名        |       |                                         |
| 姓资源         | 名》须   |                                         |
| 佐藤          | 一良阝   |                                         |
|             |       |                                         |

![](_page_17_Picture_4.jpeg)

![](_page_18_Figure_3.jpeg)

![](_page_19_Figure_3.jpeg)

![](_page_19_Picture_4.jpeg)

![](_page_20_Figure_3.jpeg)

以降の項目も、同様の手順であらかじめパソコンやスマートフォンに保存した ファイルを添付してください。

![](_page_21_Figure_3.jpeg)

添付する書類が建設業許可証明書か建設業許可通知書かどうかを必ず確認してください。

![](_page_21_Picture_5.jpeg)

![](_page_22_Figure_3.jpeg)

UP

#### 添付書類(建設業許可がない場合)

![](_page_23_Figure_3.jpeg)

[法人・個人区分]欄で[法人]を選択した場合は、[事業税の確定申告書 (写し)]、[履歴事項全部証明書(写し)]のいずれか一つを必ず添付します。 [個人]または[一人親方]を選択した場合は、[納税証明書(写し)]、 [所得税の確定申告書(写し)]または、[個人事業の開始届(写し)]のいずれ か一つを必ず添付します。

#### 資本金情報

![](_page_24_Figure_4.jpeg)

- 建設業許可がある事業者の場合、建設業許可データから資本金を確認し、事業者
   登録料を算出します。
- 建設業許可がない法人の場合、事業者確認書類から資本金を確認し、事業者登録 料を算出します。
- 建設業許可がない個人事業主の場合、事業者登録料は3,000円になります。
- 一人親方の事業者登録料は、無料です。

#### 完成工事高情報

![](_page_25_Figure_4.jpeg)

![](_page_25_Picture_5.jpeg)

#### 登録責任者

| 登録責任者                                                                            |                                                                                      |                                                         |                      |                       |
|----------------------------------------------------------------------------------|--------------------------------------------------------------------------------------|---------------------------------------------------------|----------------------|-----------------------|
| ミドルネームを入力する<br>つ のFF<br>フリガナ<br>セイ 必須<br>ヤマダ                                     | <ul> <li>【登録責任者】は、</li> <li>建設キャリアアップ</li> <li>運営主体から内容(</li> <li>ロとなります。</li> </ul> | 事業者情報のシ<br>プシステムに登録<br>こ関する問い合わ                         | ステム管<br>されます<br>せなどが | 理者として、<br>。<br>ある場合、窓 |
| 氏名<br>姓 必須<br>山田<br>郵便番号 必須<br>ハイフン「-」なしで入力してください。                               | <b>名 必須</b><br>明子                                                                    |                                                         |                      |                       |
| 1030024     田が秋米       都道府県カナ 必須       全角カナで入力してください。(例:トウ<br>キョウト)       トウキョウト | 市区町村カナ 20月<br>全角カナで入力してください。(例:ミナト<br>ク)<br>ミナトク                                     | <ol> <li>①登録責任者</li> <li>任者の在筆</li> <li>します。</li> </ol> | 音の [氏名<br>音する [戸     | 3] や、登録責<br>所在地] を入力  |
| <ul> <li>都道府県 丞須</li> <li>ブルダウンより選択してください。</li> <li>東京都 ✓</li> </ul>             | <b>市区町村 28須</b><br>全角で入力してください。(例:港区)<br>港区                                          |                                                         |                      |                       |

![](_page_26_Picture_5.jpeg)

#### 登録責任者

| 0000ビル             |            | 登録申請         | 内容に不備 | があった場 | 合は、登録責 | 長任者宛てに       |
|--------------------|------------|--------------|-------|-------|--------|--------------|
| 住所2                |            | メールま         | には電話に | て問い合わ | せさせていた | こたきます。       |
| 全角、英数字記号半角で入力して    |            | ・部著名は、       | 、〇〇部ま | たは本社等 | を人力してく | 、たさい。        |
| 0000ビル             |            |              |       |       |        |              |
| 部署名》须              |            |              |       | 23    | 登録責任者0 | D電話番号、       |
| 部署がない場合は「なし」と入力し   | してください。    |              |       | F     | AX番号、メ | <ールアドし<br>⊨≠ |
| 総務部 総務課            |            |              |       | -     | 人を入力しま | 59。          |
| 電話番号、FAXはハイフン「-」付き | きで入力してください | )。           |       |       | 1      |              |
| 担当者電話番号 必須         | 担当者F       | AX番号         |       |       |        |              |
| 03-5411-1111       |            |              |       |       |        |              |
| メールアドレス 必須         | メールア       | ドレス(確認用) 🧧   | 必須    |       |        |              |
| a haisai@ww.co.in  | a heis     | ei@xxx.co.ip |       |       |        |              |

#### 建設業許可情報/建設に関わる業種情報

![](_page_28_Figure_3.jpeg)

![](_page_28_Picture_4.jpeg)

#### 建設業許可情報/建設に関わる業種情報

![](_page_29_Figure_3.jpeg)

![](_page_29_Picture_4.jpeg)

#### 支店情報

![](_page_30_Figure_4.jpeg)

![](_page_30_Figure_5.jpeg)

U.C.

## STEP3 登録申請内容の入力 項目別入力方法

## 健康保険(加入状況が「有」で、健康保険組合に加入の場合)

| 健康保険                                                    |                                                         |                                    |
|---------------------------------------------------------|---------------------------------------------------------|------------------------------------|
| 加入状況 <u> </u>                                           | 健康保険<br>「▼」で<br>選択しま                                    | の加入状況を選択します。<br>「有/無/適用除外」から<br>す。 |
| 記号(ハイフン(-)や中黒(・)、スラッ<br>シュ(/)等) は入力せずに、詰めて入<br>力してください。 | 記号(ハイフン(-)や中黒(・)、スラッ<br>シュ(/)等) は入力せずに、詰めて入<br>力してください。 |                                    |
| 1230                                                    | 0123                                                    |                                    |
| 健康保険組合有無                                                | 国保組合有無                                                  |                                    |
| 有                                                       | 無                                                       |                                    |
| 健康保険組合名称                                                | 国保組合名称                                                  |                                    |
| 健康保険組合でない場合は入力しな<br>いで下さい。(特に協会けんぽ)                     | 国保組合でない場合は入力しないで<br>下さい。(特に協会けんぽ)                       |                                    |
| 東京〇〇健康保険組合                                              |                                                         | [選択] を押し、のらか<br>じめ保存した 健康保険        |
| 添付書類 必須 選択                                              |                                                         | 加入証明書類(写し)を添付します。                  |
| 申請者及びその親族以外の個人情報が記録                                     | 載されている場合は該当箇所は伏せてから添付                                   | 選択                                 |
| 記載内容が鮮明に判読できる画像を添付し                                     | してください。不鮮明な書類は、無効となりま                                   |                                    |
| Copyr                                                   | -ight (C) 2018 一般財団法人建設業振興基金 All Rights Reserved.       | 3                                  |

U

## STEP3 登録申請内容の入力 項目別入力方法

## 健康保険(加入状況が「有」で、協会けんぽに加入の場合)

| 健康保険                                                    |                                                         |                                    |
|---------------------------------------------------------|---------------------------------------------------------|------------------------------------|
| <b>加入状況 <u>必須</u></b> 有 ~                               | 健康保険<br>「▼」で<br>選択しま                                    | の加入状況を選択します。<br>「有/無/適用除外」から<br>す。 |
| 事業所整理記号                                                 | 事業所番号                                                   |                                    |
| 記号(ハイフン(-)や中黒(・)、スラッシュ<br>(/)等) は入力せずに、詰めて入力してく<br>ださい。 | 記号(ハイフン(-)や中黒(・)、スラッシュ<br>(/)等) は入力せずに、詰めて入力してく<br>ださい。 |                                    |
| 1234                                                    | 1234                                                    |                                    |
| 健康保険組合有無                                                | 国保組合有無                                                  |                                    |
| 無                                                       | 無                                                       |                                    |
| 健康保険組合名称                                                | 国保組合名称                                                  |                                    |
| 健康保険組合でない場合は入力しないで<br>下さい。(特に協会けんぽ)                     | 国保組合でない場合は入力しないで下さ<br>い。 (特に協会けんぽ)                      | [選択]を押し、あらか                        |
|                                                         |                                                         | じめ保存した、健康保険                        |
| 添付書類 必須 選択 申請者及びその親族以外の個人情報が記載さ                         | わている場合は該当箇所は伏せてから添付をし                                   | 加入証明書類(写し)を<br>添付します。<br>選択        |
|                                                         | yright (C) 2018 一般財団法人建設業振興基金 All Rights Reserved.      | 1                                  |

U.C.

## STEP3 登録申請内容の入力 項目別入力方法

## 健康保険(加入状況が「適用除外」で、建設国保に加入の場合)

![](_page_33_Figure_4.jpeg)

#### 健康保険(加入状況が「適用除外」で、国民健康保険に加入の場合)

![](_page_34_Figure_4.jpeg)

#### 【参考】社会保険の加入に関する下請指導ガイドライン(改定版)における「適切な保険」

#### 法人の場合

| 常用労働<br>者の数 | 就労形態      | 雇用保険 | 医療保険<br>(いずれか加入)                                                                          | 年金保険 | 適切な保険の範囲                     |
|-------------|-----------|------|-------------------------------------------------------------------------------------------|------|------------------------------|
| 1人~         | 常用<br>労働者 | 雇用保険 | <ul> <li>●協会けんぽ</li> <li>●健康保険組合</li> <li>●適用除外承認を受けた<br/>国民健康保険組合(建<br/>設国保等)</li> </ul> | 厚生年金 | 3 保険<br>(雇用保険・医療<br>保険・年金保険) |
| -           | 役員等       | -    | <ul> <li>協会けんぽ</li> <li>健康保険組合</li> <li>適用除外承認を受けた<br/>国民健康保険組合(建<br/>設国保等)</li> </ul>    | 厚生年金 | 医療保険および<br>厚生年金保険            |

出典:国土交通省作成資料より

#### 【参考】社会保険の加入に関する下請指導ガイドライン(改定版)における「適切な保険」

## 個人事業主、一人親方の場合

| 常用労働<br>者の数 | 就労形態         | 雇用保険 | 医療保険<br>(いずれか加入)                                                                       | 年金保険 | 適切な保険の範囲                                                     |
|-------------|--------------|------|----------------------------------------------------------------------------------------|------|--------------------------------------------------------------|
| 5人~         | 常用<br>労働者    | 雇用保険 | <ul> <li>協会けんぽ</li> <li>健康保険組合</li> <li>適用除外承認を受けた<br/>国民健康保険組合(建<br/>設国保等)</li> </ul> | 厚生年金 | 3 保険<br>(雇用保険・医療<br>保険・年金保険)                                 |
| 1人~4人       | 常用<br>労働者    | 雇用保険 | <ul> <li>● 国民健康保険</li> <li>● 国民健康保険組合(建<br/>設国保等)</li> </ul>                           | 国民年金 | 雇用保険<br>(医療保険と年金保<br>険については個人で<br>加入)                        |
| -           | 事業主、<br>一人親方 | -    | <ul> <li>● 国民健康保険</li> <li>● 国民健康保険組合(建<br/>設国保等)</li> </ul>                           | 国民年金 | 医療保険と年金保険<br>については個人で加<br>入、一人親方は請負<br>としての働き方をし<br>ている場合に限る |

## 年金保険(加入状況が「有」で、厚生年金に加入の場合)

![](_page_37_Figure_4.jpeg)

#### 年金保険(加入状況が「適用除外」で、国民年金に加入の場合)

![](_page_38_Figure_4.jpeg)

#### 雇用保険(加入状況が「有」の場合)

| 雇用保険                                                                               |                                            |
|------------------------------------------------------------------------------------|--------------------------------------------|
| <b>加入状況 <u>必須</u></b><br>有 ▼                                                       | 雇用保険の加入状況を選択します。                           |
| 労働保険番号                                                                             |                                            |
| 記号(ハイフン(-)や中黒(・)、スラッシュ(/)等) は入力せずに、詰<br>ください。<br>11桁しかわからない方は下3桁を「000」と入力して、14桁入力の | めて入力してください。また、必ず14桁(枝番号含む)で入力して<br>してください。 |
| 12345678901234<br>添付書類 刻 選択                                                        | [選択]を押し、雇用保険加入証明書類<br>(写し)を添付します。<br>選択    |
| 申請者及びその親族以外の個人情報が記載されている場合は該当<br>記載内容が鮮明に判読できる画像を添付してください。不鮮明な                     | á箇所は伏せてから添付をしてください。<br>≩書類は、無効となります。       |

#### 雇用保険(加入状況が「適用除外」の場合)

| 雇用保険                              |                                  |                           |                                         |
|-----------------------------------|----------------------------------|---------------------------|-----------------------------------------|
| 加入状況 必須                           |                                  | 適用除外理由 🔗                  | 雇用保険の加入状況を選択しまり。                        |
| 適用除外                              | *                                | 従業員なし                     | 選択                                      |
| 労働保険番号                            |                                  |                           | 通用除外理由を選択します。                           |
| 記号(ハイフン(-)や<br>ください。<br>11桁しかわからな | や中黒(・)、スラッシュ(/)<br>い方は下3桁を「000」と | )等) は入力せずに、<br>と入力して、14桁入 | 詰めて入力してくたさい。また、必914411(技备考古む)で入力して      |
| 23456789012345<br>添付書類 選択         |                                  |                           | [選択]を押し、雇用保険加入証明書<br>類(写し)を添付します。<br>選択 |
| 申請者及びその親<br>記載内容が鮮明に              | 族以外の個人情報が記載<br>判読できる画像を添付し       | されている場合は調<br>てください。不鮮明    | 該当箇所は伏せてから添付をしてください。<br>明な書類は、無効となります。  |

#### 建設業退職金共済制度

| 建設業退職金共済制           | ġ.    |                                                                                                    |
|---------------------|-------|----------------------------------------------------------------------------------------------------|
| <b>加入状況 必須</b><br>有 | •     | 共済契約者番号       555000                                                                                                    |
| 添付書類 必須 選           | 択     |                                                                                                    |
| kentaikyo.JPG       | 参照 削除 |                                                                                                    |
|                     |       | <ul> <li>▼ボタンを押し、加入状況を選択します。</li> <li>建設業退職金共済制度に加入している場合、</li> <li>「有」を選択します。加入していない場合、</li> <li>「無」を選択します。</li> <li>共済契約者番号を入力します。</li> </ul> |
|                     |       | [選択]を押し、建設業退職金共済制度加入<br>証明書類(写し)を添付します。<br>選択                                                                                                   |

![](_page_41_Picture_5.jpeg)

#### 中小企業退職金共済制度

| 中小企業退職金共済制度       |                        |                                                                                                    |
|-------------------|------------------------|----------------------------------------------------------------------------------------------------|
| 加入状况 必須           | 共済契約者番号<br>▼ 555550000 |                                                                                                    |
| <b>添付書類 必須</b> 選択 |                        |                                                                                                    |
| tyusyokigyo.JPG 参 | 照 削除                   |                                                                                                    |
|                   |                        | ▼ボタンを押し、加入状況を選択します。<br>中小企業退職金共済制度に加入している場合<br>、「有」を選択します。加入していない場合<br>、「無」を選択します。<br>共済契約者番号を入力します。 |
|                   |                        | [選択]を押し、中小企業退職金共済制度加<br>入証明書類(写し)を添付します。<br>選択                                                       |

#### 労災保険特別加入

UP

| 労災保険特別加入                    |       |                               |                      |                                       |
|-----------------------------|-------|-------------------------------|----------------------|---------------------------------------|
| 加入状況 必須                     | 1     |                               |                      |                                       |
| 有▼                          |       |                               |                      |                                       |
| 労災保険番号                      | 整理番号  |                               |                      |                                       |
| 777889999000ΔΔΔ             | 0120  |                               |                      |                                       |
| 添付書類 必須<br>rousai.JPG 参照 削除 |       | ▼ボタンを押し<br>労災保険特別か<br>労災保険番号お | ノ、加入<br>加入の加<br>らよび整 | 状況を選択します。<br>入状況を入力します。<br>理番号を入力します。 |
| ◆前頁 次頁 → ▲ 一時保存             | キャンセル | [選択]を押し<br>(写し)を添作            | ノ、労災<br>すします         | 保険特別加入証明書類<br>。                       |

![](_page_43_Picture_5.jpeg)

#### CI-NET (必須登録ではありません)

| CI-NET            |                  |                   |
|-------------------|------------------|-------------------|
| CI-NETコードの企業識別コート | (6桁)を設定してください。   |                   |
| CI-NET有無          | CI-NETコード        |                   |
| 有                 | · <b>22</b> 00AA |                   |
|                   |                  |                   |
|                   |                  |                   |
|                   |                  |                   |
|                   |                  |                   |
| -NIFT利田の有無を       | 選択します            | 「月」を選択した事業者は、「企業識 |
|                   |                  | 別コード(6桁)」を入力します。  |

CI-NET(Construction Industry NETwork)は、建設産業全体の生産性向 上を図るため、建設生産に関わるさまざまな企業間の電子商取引の情報をネ ットワークを利用して交換するための仕組みです。詳しくはホームページ、 または、『建設キャリアアップシステム「事業者情報登録申請書」の手引』 13ページをご確認ください。

http://www.kensetsu-kikin.or.jp/ci-net/

#### 電子証明書の種類(必須登録ではありません)

![](_page_45_Figure_3.jpeg)

#### 主要取引先(必須登録ではありません)

| 主要取引先          |                          |                             |                          |        |
|----------------|--------------------------|-----------------------------|--------------------------|--------|
|                |                          |                             |                          | 明細登録   |
|                | 会社                       | 名                           |                          |        |
| (株) △△△△工務店    |                          | ① [明細登録]<br>[主要取引先<br>されます。 | を押すと、<br>5]画面が表示<br>明細音録 | 行削除    |
|                |                          | 主要                          | 取引先                      |        |
|                | <b>会社名</b><br>(株) △△△△工務 | 3店                          |                          |        |
| ) [会社名] を入力します | 0                        |                             |                          | 開じる 設定 |
| )[設定]を押します。    | 定                        |                             |                          |        |

#### 表彰履歴(必須登録ではありません)

| 表彰履歴                    |            |       |          |      |
|-------------------------|------------|-------|----------|------|
|                         |            |       |          | 明細登録 |
| 表彰名(団体・会社名)             |            | 表彰年月日 |          |      |
| ○○○○市ダイバーシティ優秀表彰(○○○○市) | 2017-11-01 |       |          | 行削除  |
| « < 1 > »               |            |       |          |      |
| ←前頁 次頁→ ▲ 一時保存          |            |       |          |      |
|                         |            |       |          |      |
|                         |            |       |          |      |
|                         | [明細登録]     | を押すと、 | [表彰履歴] [ | 画面が表 |
|                         | 示されます。     |       | 明        | 細登録  |

![](_page_47_Picture_4.jpeg)

![](_page_48_Figure_3.jpeg)

#### STEP3 登録申請内容の入力

#### 表彰履歴

![](_page_49_Figure_3.jpeg)

#### 所属団体(必須登録ではありません)

| 所属団体                          | [明細登録]を押す<br>表示されます。                             | と、「所属団体」画面が 明細登録 明細登録                                      |
|-------------------------------|--------------------------------------------------|------------------------------------------------------------|
| ゴード                           |                                                  | 団体名                                                        |
| 900                           | (一社) 〇〇建設業協会                                     | 行削除                                                        |
| « < 1 > »                     |                                                  | 所属団体                                                       |
| [選択]を押す<br>択]画面が表示            | まと、「所属団体選<br>にされます。<br>選択                        | 選択<br>所属団体がない場合は、手入力(自由入力)とし、<br>コードは、900~999の数字を入力してください。 |
| 「所属団体選邦<br>が検索できない<br>団体名を直接フ | R] 画面で所属団体<br>い場合は、コードと<br>、カしてください。             |                                                            |
|                               |                                                  |                                                            |
|                               | 引冊「登録申請書コード表」<br>ドと団体名を直接入力するこ<br>代表的な所属団体を10団体以 | の「表15 所属団体」を確認しながら、コー<br>ともできます。<br>内で登録してください。            |
| 0102                          | Copyright (C) 2018 一般財団法                         | 人建設業振興基金 All Rights Reserved.                              |

#### 所属団体 明細登録

| 所属団体選択                                                                         |                                        |
|--------------------------------------------------------------------------------|----------------------------------------|
| <ul> <li>Q 検索条件</li> <li>業種</li> <li>建築工事業(木造建築工事業を除く) ➤</li> </ul>            | [検索条件] 欄で、業種別の [団体名] を<br>検索することもできます。 |
| Q<br>検索<br>業種<br>通し番号<br>団体名                                                   |                                        |
| 建築工事業(木造建築工事業を除く) 022 (一社)ブレハブ建築協会 追加<br>建築工事業(木造建築工事業を除く) 023 (一社)日本建設組合連合 追加 |                                        |
|                                                                                | 該当する団体名の     [追加]       押します。     追加   |
| 通し番号     団体名       900     (一社) OO建設業協会       《 く 1 > >                        | [設定]を押します。<br>設定                       |
| <br>  用じる                                                                      | 設定                                     |

#### 申請内容確認へ

| 所属凹体                                                            |                            |
|-----------------------------------------------------------------|----------------------------|
|                                                                 | 明細登録                       |
| コード                                                             | 団体名                        |
| 001                                                             | (一社)全国建設業協会 行削除            |
| <ul> <li>≪ &lt; 1 &gt; ≫</li> <li>◆ 前頁</li> <li>申請内容</li> </ul> | 確認へ<br>合一時保存<br>クリア ×キャンセル |
|                                                                 |                            |
|                                                                 |                            |

![](_page_52_Picture_5.jpeg)

# Section3

## 登録内容の入力と申請

![](_page_53_Figure_2.jpeg)

| 甲請内容                                                                                                    | 送信                           |               | _                                                                                                    |                                                                                                    |                                          |                  |   |
|----------------------------------------------------------------------------------------------------|------------------------------|---------------|----------------------------------------------------------------------------------------------------|----------------------------------------------------------------------------------------------------|------------------------------------------|------------------|---|
| 而可求たは名称                                                                                                    |                              |               | ,                                                                                                    |                                                                                                    |                                          |                  |   |
| <ul> <li>● 素作も、フリカナ</li> <li>○ ○ △ △ ☆ &gt; セッ</li> <li>● 素作も、名称</li> <li>○ ○ △ △ 注段</li> </ul>                                               |                              |               |                                                                                                    | [ ] を押す                                                                                                    | すと、編集                                    | できます             | 0 |
| rats                                                                                                    |                              |               |                                                                                                    |                                                                                                    |                                          |                  |   |
| <b>フリガナ</b><br>モイ<br>サトウ<br>代表在名<br>雄<br>佐藤                                                                                                   | イチロウ<br>イチロウ<br>一 <u>6</u> 8 | 2164-D        | <ul> <li>▲人間報</li> <li>▲人間報</li> <li>■人間号</li> <li>012345678○○△△</li> <li>&gt;&gt;&gt;&gt;&gt;&gt;&gt;&gt;&gt;&gt;&gt;&gt;&gt;&gt;&gt;&gt;&gt;&gt;&gt;&gt;&gt;&gt;&gt;&gt;&gt;&gt;&gt;&gt;&gt;&gt;&gt;&gt;</li></ul> | 世际日日でで<br>フリカナ<br>モイ<br>ヤマダ                                                                                                    | ¥4<br>7≑⊐                                | 215 <b>6</b> 7-6 | 1 |
| <ul> <li>新会社</li> <li>新会社</li> <li>10500AA</li> <li>新会社はカナ</li> <li>トウキョウト</li> <li>新会社</li> <li>東京都</li> <li>セランナ</li> <li>トラののビル</li> </ul> | 参図町村カナ<br>ミナトク<br>参図町日<br>港区 |               | かけまま<br>通道案内可信用正明意(本し)<br>この他の手用可証明点<br>事用にの目空中的点(てい)」es<br>発生会性細<br>300,000 千円<br>たけ意明<br>広切 <sub>2</sub> 、301/2001 <sub>1</sub> es                                                                                 | 上のして、「「「「「」」」」」                                                                                                    | 明子<br>                                   | ₹F& <b>#</b> ~Δ  |   |
| 画面最て入力に原                                                                                                    | F部の[房<br>実れます。<br>申請 戻る      | ₹る〕を押<br>×キャン | まにあるの後<br>すと、<br>セル                                                                                                    | はいい Y OO ALL<br>日本1<br>OOO ビル<br>日本1<br>OOO ビル<br>日本1<br>OOO OO ビル<br>日本1<br>OOO OO ビル<br>日本1<br>OOO OO OO UN<br>日本1<br>OOO OO OO UN<br>日本1<br>OOO OO OO OO OO OO OO OO OO OO OO OO OO | 整備者をAJ前付<br>03-54〇0-〇〇××<br>メールアドレス(標準用) |                  |   |

![](_page_54_Picture_4.jpeg)

#### 申請内容送信

| 能法第2月时代和                           | 証明書類などがすべて添付され                          |                                                                   |  |  |
|------------------------------------|-----------------------------------------|-------------------------------------------------------------------|--|--|
| 240m                               | ¢gsm                                    | ているか、ご確認ください。                                                     |  |  |
| 97221-189-3- <del>3-3</del> 845-19 | <b>加入状现 唐州即共道由</b><br>有                 | 中于企業总融金具清加度                                                       |  |  |
|                                    | 1234560000                              | 知入代現<br>※<br>共元時約費用句<br>Set 200                                   |  |  |
| •                                  | 8.55M                                   |                                                                   |  |  |
| 435m                               | <b>加入代表 這用踩外塗由</b><br>有                 | BARRATERA /                                                       |  |  |
| 載入10年 単本語<br>有<br>1230×            | 11122333000AA<br>koyo.JPG               | ۲۹<br>777788999000۸۸۸ 0120<br>yousai.JPG                          |  |  |
| 0123公<br>有<br>東京〇〇健康保険組合           | жажанандық<br>м.\.(:R<br>)::<br>Адмалар | Снит<br>Сниттан Сснитан /<br>有 220064                             |  |  |
| kenko.JPG                          | 2011年23日                                | ★7辺株長の修務       コード     補助者       002     AOsigntt−ビス (日本電子認知株式会社) |  |  |
|                                    | 中小 <u>企業直接</u> 產共再制度<br>加入研究            |                                                                   |  |  |
|                                    | 73<br>A Alabaman<br>5555000             | ##時制年<br>###<br>(株) △△△工務店                                        |  |  |

#### 申請内容送信

| 表彰履歴                     |            |                     |
|--------------------------|------------|---------------------|
| 表彰名(団体・会社名)              |            | 表彰年月日               |
| 0000市ダイバーシティ優秀表彰 (0000市) | 2017/11/01 |                     |
|                          |            |                     |
|                          |            | 申請内容の確認完了後、[申請]を押し、 |
| 所属団体                     |            | 事業者情報の登録申請を完了します。   |
| ゴード                      | 団体名        |                     |
| 900 (一社) 〇〇建設業協会         |            | 久中前 戻る ×キャンセル       |
| « < 1 > »                |            |                     |
|                          |            |                     |
| 就業履歴データ連携認定システム          |            |                     |
| コードシステム名                 | I          | ID                  |
| 001 00サイト                |            |                     |
| « < 1 > »                |            |                     |
| ▲申請 戻る ×キャンセル            |            |                     |

| 申請番号確認画面                                              |                   |                            |          |            |  |  |
|-------------------------------------------------------|-------------------|----------------------------|----------|------------|--|--|
| 申請番号確認                                                | 1 個人情報取扱同意        | - 2 システム利用規約同意             | 3 申請内容登録 | — 4 申請内容送信 |  |  |
|                                                       |                   |                            |          |            |  |  |
| 申請番号確認                                                |                   |                            |          |            |  |  |
| 申請登録が完了しました                                           |                   |                            |          |            |  |  |
| お客様の申請番号は                                             | となります。            |                            |          |            |  |  |
| この番号は、支払いや問                                           | 問合せの際に使用しますので大切に係 | 発行してください。                  |          |            |  |  |
| トップページへ                                               |                   |                            |          |            |  |  |
|                                                       |                   |                            |          |            |  |  |
|                                                       |                   |                            |          |            |  |  |
|                                                       |                   |                            |          |            |  |  |
|                                                       |                   |                            |          | · · · · ·  |  |  |
|                                                       | 申請番号は、            | 申請番号は、必ずメモなどに控えておいてくたさい。   |          |            |  |  |
|                                                       | 甲請内容に関            | 甲請内容に関してお問い合わせいただく場合に必要です。 |          |            |  |  |
|                                                       |                   |                            |          |            |  |  |
|                                                       |                   | 以上でも                       | マクション3を終 | わります。      |  |  |
| Copyright (C) 2018 一般財団法人建設業振興基金 All Rights Reserved. |                   |                            |          |            |  |  |